**EMPLOYEE PERFORMANCE RATING &** 

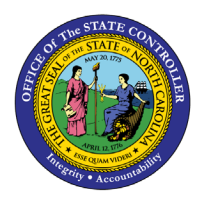

# SALARY

# **REPORT DESCRIPTION B0040 | WEB INTELLIGENCE**

## **REPORT DESCRIPTION**

The B0040: Employee Performance Rating & Salary report provides a list of active employees within the organizational unit selected, along with each employee's performance rating and salary as of the end of the year cycle selected.

### **REPORT LOCATION**

PA: Performance Ratings

### **REPORT USES**

- This report can be used to obtain the list of performance ratings for the organizational unit specified to view the ratings have been entered for the employees within the organizational unit specified.
- This report can be used to determine if a supervisor has completed the ratings for the employees within his/her unit, or if there are missing entries for specific employees.

|--|

| How to generate this report            | 2 |
|----------------------------------------|---|
| Initial Layout                         | 4 |
| Available Objects                      | 5 |
| Special Report Considerations/Features | 7 |

## How to generate this report

This report is generated after selecting values for the mandatory prompts. All mandatory prompts must have values selected before the Run Icon can be used to generate the report. Mandatory prompts can be identified as mandatory by the exclamation mark inside of the yellow-orange triangle, the square with the checkmark, or the display of (Mandatory). Detailed instructions for interaction with each prompt can be found at <a href="https://www.osc.nc.gov/documents/files/web-intelligence-prompts">https://www.osc.nc.gov/documents/files/web-intelligence-prompts</a>.

The Mandatory prompts for this report are:

- Organizational Unit
- Year Cycle Ended (Single Value, Mandatory)

This report can also be further limited by utilizing the Optional prompts to further limiting the amount of data that retrieved into the body of the report. Optional prompts are indicated as optional in parentheses beside the prompt.

The Optional prompts are:

- Personnel Area(s) (Optional)
- Supv Employee(s) PersNo. (Optional)
- Job(s) (Optional)
- Employee(s) PersNo. (Optional)

|                                                                                |   |       | Pror   | npts 📀                                                    |    | Г <b>Л</b><br>Ц |
|--------------------------------------------------------------------------------|---|-------|--------|-----------------------------------------------------------|----|-----------------|
| Search                                                                         | Q | 0 🗹   | Ç      | Organizational Unit                                       | ×  | ŝ               |
| Organizational Unit     Please select at least one value                       |   | Searc | h      |                                                           |    | Q               |
| Year Cycle Ended (Single Value,<br>Mandatory) Please select at least one value |   | í     | To see | the content of the list, click the refresh values button. |    |                 |
| Personnel Area(s) - (Optional)<br>(All values)                                 |   |       |        |                                                           |    |                 |
| Supv Employee(s) PersNo (Optional)<br>(All values)                             |   |       |        |                                                           |    |                 |
| Job(s) - (Optional)<br>(All values)                                            |   |       |        |                                                           |    |                 |
| Employee(s) PersNo (Optional)<br>(All values)                                  |   |       |        |                                                           |    |                 |
|                                                                                |   |       |        |                                                           |    |                 |
|                                                                                |   |       |        |                                                           |    |                 |
|                                                                                |   |       |        |                                                           |    |                 |
|                                                                                |   |       |        |                                                           |    |                 |
|                                                                                |   |       |        |                                                           |    |                 |
| Mandatory (2) Reset All                                                        |   |       |        |                                                           | Ca | ancel           |

# Initial Layout

The report is generated with a list of active employees who have a performance rating in the system for the organizational unit and fiscal year end selected. Below is a sample of the report:

| B0040: Employee Performance Rating & Salary for FY Cycle 2015 |                          |                |                             |               |  |  |
|---------------------------------------------------------------|--------------------------|----------------|-----------------------------|---------------|--|--|
| Organizational<br>Unit                                        | Organizational Unit Desc | Personnel Area | Supv Position Desc          | Supv Employee |  |  |
| 22222222                                                      | ADMIN SO Administration  | Administration | Secretary Of Administration | John Doe      |  |  |

Continued...

| Employee | Employee's Name | Scale                               | Proficiency | Annual<br>Salary | Valid From |
|----------|-----------------|-------------------------------------|-------------|------------------|------------|
| 87654321 | MOUSE, MINNIE   | Performance Mgmt<br>Summary Ratings | OUTSTANDING | 45,000           | 07/01/2014 |

# Available Objects

This is a list of the available objects that can be added to the report, once in Design mode:

Dimensions

|                       | 0           | Age Range                                                                                                    | 0 | Employee<br>Subgroup                                                                                                    | 0 | Personnel<br>Subarea                                                                                                    |
|-----------------------|-------------|----------------------------------------------------------------------------------------------------|---|----------------------------------------------------------------------------------------------------|---|----------------------------------------------------------------------------------------------------|
|                       |             | Employee Group<br>Employee Group<br>Employee Pay<br>Area<br>Employee Pay<br>Group<br>Employee Pay<br>Level<br>Employee Pay<br>Type |   | Employee's<br>Name<br>Employment<br>Status<br>Ethnic Origin<br>Gender<br>Job<br>Organizational<br>Unit<br>Personnel Area |   | Position<br>Proficiency<br>Qualification<br>Group<br>Scale<br>Supv Employee<br>Supv Position<br>Valid From<br>Valid To         |
| Measures<br>Variables | 0           | Annual Salary                                                                                                    | 0 | Number of<br>Employees                                                                                                   |   |                                                                                                    |
|                       | 0<br>0<br>0 | Annual Salary<br>Number Of<br>Employees<br>Prompt<br>Response<br>Employee<br>PersNo<br>Prompt<br>Response Job                      | 0 | Prompt<br>Response<br>Organizationa<br>I Unit<br>Prompt<br>Response<br>Personnel<br>Area                                 |   | <ul> <li>Prompt<br/>Response<br/>Supv<br/>Employee<br/>PersNo</li> <li>Prompt<br/>Response<br/>Year Cycle<br/>Ended</li> </ul> |

| 1 | Din    | nen      | sions                                                                  |
|---|--------|----------|------------------------------------------------------------------------|
|   | >      | ÷        | Age Range                                                              |
|   |        | æ        | Agency Hire Date                                                       |
|   | >      | ÷        | Employee                                                               |
|   | >      | ÷        | Employee Group                                                         |
|   | >      | ÷        | Employee Pay Area                                                      |
|   | >      | ÷        | Employee Pay Group                                                     |
|   | >      | ÷        | Employee Pay Level                                                     |
|   | >      | ÷        | Employee Pay Type                                                      |
|   | >      | ÷        | Employee Subgroup                                                      |
|   |        | æ        | Employee's Name                                                        |
|   | >      | ÷        | Employment Status                                                      |
|   | >      | æ        | Ethnic Origin                                                          |
|   | >      | ÷        | Gender                                                                 |
|   | >      | æ        | Job                                                                    |
|   | >      | ÷        | Organizational Unit                                                    |
|   | >      | æ        | Personnel Area                                                         |
|   | ><br>> | \$<br>\$ | Personnel Subarea<br>Position                                          |
|   | >      | ÷        | Proficiency                                                            |
|   | >      | ÷        | Qualification Group                                                    |
|   | >      | ♣        | Scale                                                                  |
|   | >      | ÷        | Supv Employee                                                          |
|   | >      | ÷        | Supv Position                                                          |
|   | >      | ÷        | Valid From                                                             |
|   | >      | ÷        | Valid To                                                               |
|   | Me     | asui     | res                                                                    |
|   |        | -        | Annual Salary                                                          |
|   |        | =        | Number of Employees                                                    |
|   | Var    | iabl     | es                                                                     |
|   |        | ÷        | AnnualSalary                                                           |
|   |        | ÷        | NumberOfEmployees                                                      |
|   |        | ♣        | Prompt Response Employee PersNo                                        |
|   |        | æ        | Prompt Response Job                                                    |
|   |        | æ        | Prompt Response Organizational Unit                                    |
|   |        | *        | Prompt Response Personnel Area<br>Prompt Response Supv Employee PersNo |
|   |        | æ        | Prompt Response Year Cycle Ended                                       |

1

## Special Report Considerations/Features

- The report defaults to generating list of all active employees who have a performance rating entered for the year selected.
- The data is refreshed daily, and is current as of the close of business from the previous business day.
- The annual salary on the base report is a variable named "AnnualSalary". If you remove this variable from the report, and later decide that you need it, you will need to add the variable named "AnnualSalary" (shown with the check mark below). Do not use the measure named "Annual Salary". If so, the report will return values of #UNAVAILABLE in that column due to filtering.

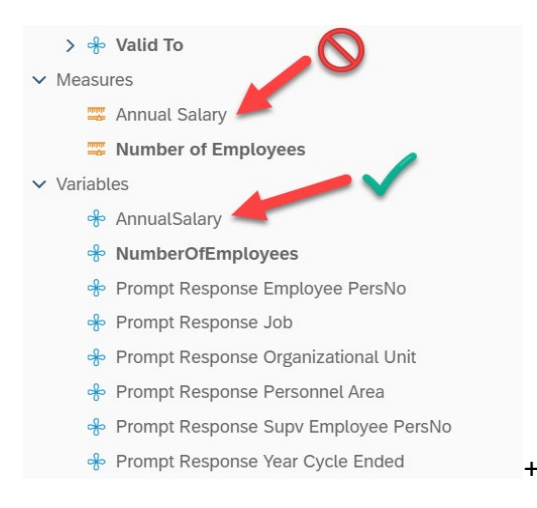

- This report contains filters that exclude specific jobs, employee groups and employee subgroups.
- The following educational jobs are excluded from the report with a report filter:

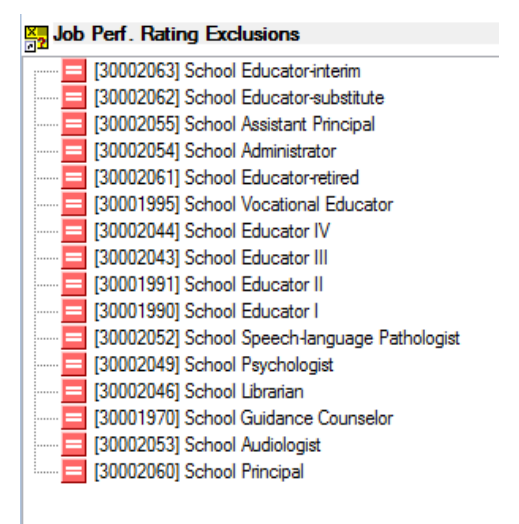

• The following Employee Groups are excluded from the report with a report filter:

| Employee Group Perf. Rating Exclusions |
|----------------------------------------|
| 📃 [X] Supmental Staf Grant             |
| [S] EPA LEO Bi-Weekly                  |
| [R] EPA Bi-Weekly                      |
| [O] Supplemental Staff                 |
| [L] EPA Law Enforcement                |
| K] EPA Employees                       |
| EPA 115C 11M pd 12M                    |
| E] SPA Non Teacher 11M                 |
| [D] EPA 115C 10M pd 12M                |
| [C] SPA Non Teacher 10M                |
|                                        |

• The following Temporary Employee Subgroups are excluded from the report with a report filter:

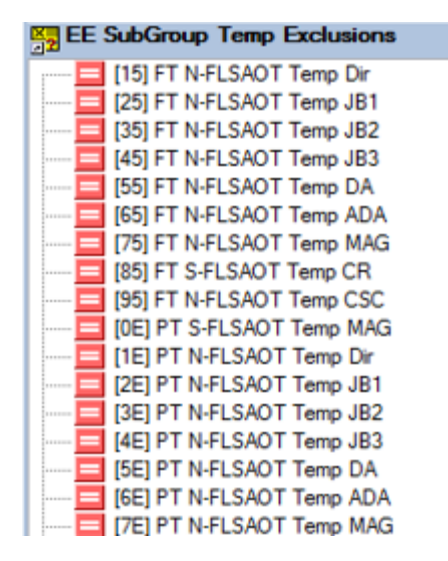

|   |   | [Q5] FT N-FLSAOT Temp SC  |
|---|---|---------------------------|
|   |   | [S5] FT N-FLSAOT Temp CJP |
|   |   | [SI] FT N-FLSAOTTemp ACJP |
|   |   | [SO] FT S-FLSAOTTemp ACJP |
|   | = | [T5] FT N-FLSAOT Temp AD  |
|   | = | [U5] FT N-FLSAOT Temp JBS |
|   |   | [8E] PT S-FLSAOT Temp CR  |
|   |   | [9E] PT N-FLSAOT Temp CSC |
|   |   | [QE] PT N-FLSAOT Temp SC  |
|   |   | [SE] PT N-FLSAOT Temp CJP |
|   |   | [SL] PT N-FLSAOTTemp ACJP |
|   |   | [SR] PT S-FLSAOTTemp ACJP |
|   |   | [TE] PT N-FLSAOT Temp AD  |
|   |   | [UE] PT N-FLSAOT Temp JBS |
|   |   | [VE] PT S-FLSAOT Temp JBS |
| l |   | [V5] FT S-FLSAOT Temp JBS |

- These filters can be edited if you need to include any of these values on the report:
  - 1. Once in the report, click on the "Design" menu option to go into design mode
  - 2. Click on the "Show Data/format panel icon
  - 3. Click on the filter tab and then click on the ellipses next to Filters
  - 4. Select "Manage Filter"

| < < <                         | A                        |                                                                                                    | BOO             | 040: Employee             | e Performance R   | ating & ∨                                    | Q L ? 📧                                                      |
|-------------------------------|--------------------------|----------------------------------------------------------------------------------------------------|-----------------|---------------------------|-------------------|----------------------------------------------|--------------------------------------------------------------|
| File                          | Query<br>≥ ···· 職 Ċ      | ✓ •••• Insert Image: Image: Image | abc ∨ :≡ •••• 7 | nalyze Di:<br>7 fx ···· E | splay<br>了⊕、⊟ 🛅 ∘ | Navigate<br>···                              | R Design                                                     |
| B0040 Employ                  | yee Performanc           | ✓ Report Info ✓                                                                                                    |                 |                           | +                 | × » =                                        | ● 늘 ☴ 与 ⊚ ペ {}                                               |
| ee Performan                  | nce Rating &             | Salary for FY Cycle                                                                                                    | <u>e 2021</u>   |                           |                   | Table Cell                                   | Q 🗄 🖽 🖉 🗸                                                    |
| zational Unit Desc            | Personnel Area           | Supv Position Desc                                                                                                    | Supv Employee   | Employee Emj              | ployee's Name     |                                              | <ul> <li>✓ Dimensions</li> <li>&gt; ♣ Age Range</li> </ul>   |
| cretary's Office (SO)         | Health Human<br>Services | Secretary of Health &<br>Human Services                                                                                                    | Test User 1     | 1111111                   | Test User 1       |                                              | Agency Hire Date      Agency Hire Date      Agency Hire Date |
| licy & Operations             | Health Human<br>Services | Secretary of Health &<br>Human Services                                                                                                    | Test User 2     | 2222222                   | Test User 2       | ······                                       | Manage filters ovee Group                                    |
| licy & Operations             | Health Human<br>Services | Deputy Secretary                                                                                                    | Test User 3     | 3333333                   | Test User 3       | Drag and drop an object from the objects tab | Clear filters loyee Pay Area                                 |
| HS Public Health<br>Office    | Health Human<br>Services | State Health Director                                                                                                    | Test User 4     |                           | Test User /       | 21                                           | > rest Employee Pay Group                                    |
| HS Public Health<br>Office    | Health Human<br>Services | Secretary of Health &<br>Human Services                                                                                                    | Test User 5     | 5555555                   | Test User 5       |                                              | > 🚸 Employee Pay Type                                        |
| SOHF/DMH/ADA<br>lealth/DD/SAS | Health Human<br>Services | Chief Deputy III                                                                                                    | Test User 6     | 6666666                   | Test User 6       |                                              | S → Employee Subgroup<br>Employee's Name                     |
| HS PH DIR OFFICE              | Health Human<br>Services | Program Manager II                                                                                                    |                 | 7777777                   |                   |                                              | > 🚸 Employment Status                                        |
| HS PH DIR OFFICE              | Health Human<br>Services | Deputy Secretary, DHHS                                                                                                    | Test User 7     | 888888                    | Test User 7       |                                              | > 🚸 Ethnic Origin                                            |
| HS Rural Health               | Health Human<br>Services | Program Officer                                                                                                    | Test User 8     | 9999999                   | Test User 8       |                                              | dol 🚸 <                                                      |
| HS Rural Health               | Health Human<br>Services | Deputy Secretary, DHHS                                                                                                    | Test User 10    | 1212110                   | Test User 10      |                                              | > 🕆 Organizational Unit                                      |
| ) HS PH CDI HEALTH            | Health Human             |                                                                                                    |                 |                           |                   |                                              | > * Personnel Subarea                                        |

5. Select the Report name on left panel to display the filters for this report.

|   | Report Filter                                                                                                    | <br>[2                                                                                                    |
|---|----------------------------------------------------------------------------------------------------|----------------------------------------------------------------------------------------------------|
| » | Report Filter         Filter On Report B0040 Employee Performa <ul> <li></li></ul>                                                                                                    | List ∨ 15;25;35;45;55;65;75;1E;2E;3E;4E;                                                                                                    |
|   | Available Values           Type values here           Job - Key           30001706           30001879           30002826           30003825           30005104           30006795           Search         Q | Selected Values         Clear Selection           Job - Key Not In List         30002063           30002062         30002055           30002054         30002061           30002064         30002044           30002043         30001991 |

6. The report filter will display.

- To include the jobs on the report:
  - 1. Click the "Job Key" filter to see the jobs that are excluded from the report
  - 2. Select the job(s) you want to include on the report. In this example, the complete list is selected
  - 3. Click the "x" to remove the job(s) from the exclusion list

| Report Filter                                   |                                                                                                    |                                             |  |  |
|-------------------------------------------------|----------------------------------------------------------------------------------------------------|---------------------------------------------|--|--|
| »                                               |                                                                                                    |                                             |  |  |
| ✓ ➡ B0040: Employee Performance Rating & Salary | Filter On Report B0040 Employee Performance                                                        | e Rating & Salary 🕂 🗙 👼 ↑ 🗸                 |  |  |
| ✓                                               |                                                                                                    |                                             |  |  |
| Uertical Table : Query Results                  | ♣         Job - Key         Not In List         ✓         30002063;30002062;30002055;300         ⊗ |                                             |  |  |
|                                                 | Reployee Group - Key Not In List V X;S;R;O;L;K;F;E;D;C                                             |                                             |  |  |
|                                                 | AND & Employee Subgroup - Key Not In                                                               | n List 🗸 15;25;35;45;55;65;75;1E;2E;3E;4E;5 |  |  |
|                                                 | -O- Employment Status Edual to a X                                                                 |                                             |  |  |
|                                                 |                                                                                                    |                                             |  |  |
|                                                 | Available Values                                                                                   | Selected Values Clear Selection             |  |  |
|                                                 | Type values here                                                                                   | Job - Key Not In List<br>30002063           |  |  |
|                                                 | Job - Key                                                                                          | 30002062                                    |  |  |
|                                                 | 30001706                                                                                           | 30002055                                    |  |  |
|                                                 | 30001879                                                                                           | 30002054                                    |  |  |
|                                                 | 30002826                                                                                           | 30002061                                    |  |  |
|                                                 | 30003825                                                                                           | 30001995                                    |  |  |
|                                                 | 30005104                                                                                           | 30002044                                    |  |  |
|                                                 | 30006795                                                                                           | 30002043                                    |  |  |
|                                                 | Search Q V                                                                                         | 30001991                                    |  |  |
|                                                 |                                                                                                    | 30001000                                    |  |  |
|                                                 |                                                                                                    | OK Apply Cancel                             |  |  |

- To include the employee groups on the report:
  - 1. Click the "Employee Group– Key" filter to see the jobs that are excluded from the report
  - 2. Select the Employee Group(s) you want to include on the report. In this example, the complete list is selected
  - 3. Click the "x" to remove the employee group(s) from the exclusion list

|                                                     | Report Filter                                              | ГЛ<br>К-]                                  |  |
|-----------------------------------------------------|------------------------------------------------------------|--------------------------------------------|--|
| »                                                   |                                                            |                                            |  |
| ✓ ➡ B0040: Employee Performance Rating & Salary     | Filter On Report B0040 Employee Performance                | e Rating & Salary 🕂 🗙 👼 ↑ 🗸                |  |
| ∨      ☐ B0040 Employee Performance Rating & Salary |                                                            |                                            |  |
| Wertical Table : Query Results                      | 🕹 Job - Key Not In List 🗸 30                               | 002063;30002062;30002055;300               |  |
|                                                     | AND Employee Group - Key Not In List V X;S;R;O;L;K;F;E;D;C |                                            |  |
|                                                     | 🖧 Employee Subgroup - Key Not I                            | n List V 15;25;35;45;55;65;75;1E;2E;3E;4E; |  |
|                                                     | -D- Employment Status Equal to                             | / Astivo                                   |  |
|                                                     |                                                            |                                            |  |
|                                                     | Available Values                                           | Selected Values Clear Selection            |  |
|                                                     | Turne vielvies here                                        | Employee Group - Key Not In List           |  |
|                                                     |                                                            | ×                                          |  |
|                                                     | Employee Group - Key                                       | s 🚺                                        |  |
|                                                     | A .                                                        | R NS                                       |  |
|                                                     | В                                                          | 0                                          |  |
|                                                     | ✓ E                                                        | L                                          |  |
|                                                     | 🗸 К                                                        | к                                          |  |
|                                                     | ✓ 0                                                        | F                                          |  |
|                                                     | [NULL_VALUE]                                               | E                                          |  |
|                                                     | Search $Q_{\sim} \vee$                                     | D                                          |  |
|                                                     |                                                            | с <b>Т</b>                                 |  |
|                                                     |                                                            | OK Apply Cancel                            |  |

- To include the employee subgroups on the report:
  - 1. Click the "Employee SubGroup– Key" filter to see the jobs that are excluded from the report
  - 2. Select the Employee Group(s) you want to include on the report. In this example, the complete list is selected
  - 3. Click the "x" to remove the employee subgroup(s) from the exclusion list

|                                                 | Report Filter                                 | <b>لا</b> م<br>الح                           |
|-------------------------------------------------|-----------------------------------------------|----------------------------------------------|
| »                                               |                                               |                                              |
| ✓ ➡ B0040: Employee Performance Rating & Salary | Filter On Report B0040 Employee Performance F | Rating & Salary 🕂 🗙 👼 🔨 📙 🖂                  |
|                                                 |                                               |                                              |
| Wertical Table : Query Results                  | 🦂 Job - Key Not In List 🗸 3000                | 2063;30002062;30002055;300                   |
|                                                 | 😞 Employee Group - Key 🛛 Not In List          | X;S;R;O;L;K;F;E;D;C                          |
|                                                 | AND                                           |                                              |
|                                                 | Reployee Subgroup - Key Not In L              | lst > 15;25;35;45;55;65;75;1E;2E;3E;4E;5 (X) |
|                                                 | -0- Employment Status Equal to 11/            | Activo                                       |
|                                                 | Available Values                              | Selected Values Clear Selection              |
|                                                 |                                               | Employee Subgroup - Key Not In List          |
|                                                 | Type values here                              | 15 🛞 🔺                                       |
|                                                 | Employee Subgroup - Key                       | 25                                           |
|                                                 | 🗌 A1                                          | 35                                           |
|                                                 | □ A2                                          | 45                                           |
|                                                 | A3                                            | 55                                           |
|                                                 | A4                                            | 65                                           |
|                                                 | AL                                            | 75                                           |
|                                                 | AP                                            | 1E                                           |
|                                                 | Search Q 🗸                                    | 2E                                           |
|                                                 |                                               | ۶E                                           |
|                                                 |                                               | OK Apply Cancel                              |

## CHANGE LOG

Effective 10/7/2024

o Update to Business Objects 4.3 - K. Bridges